## DELETING DOWNLOADED CHARTS Get rid of unused charts to reduce clutter and free up memory

## First tap the MENU button.

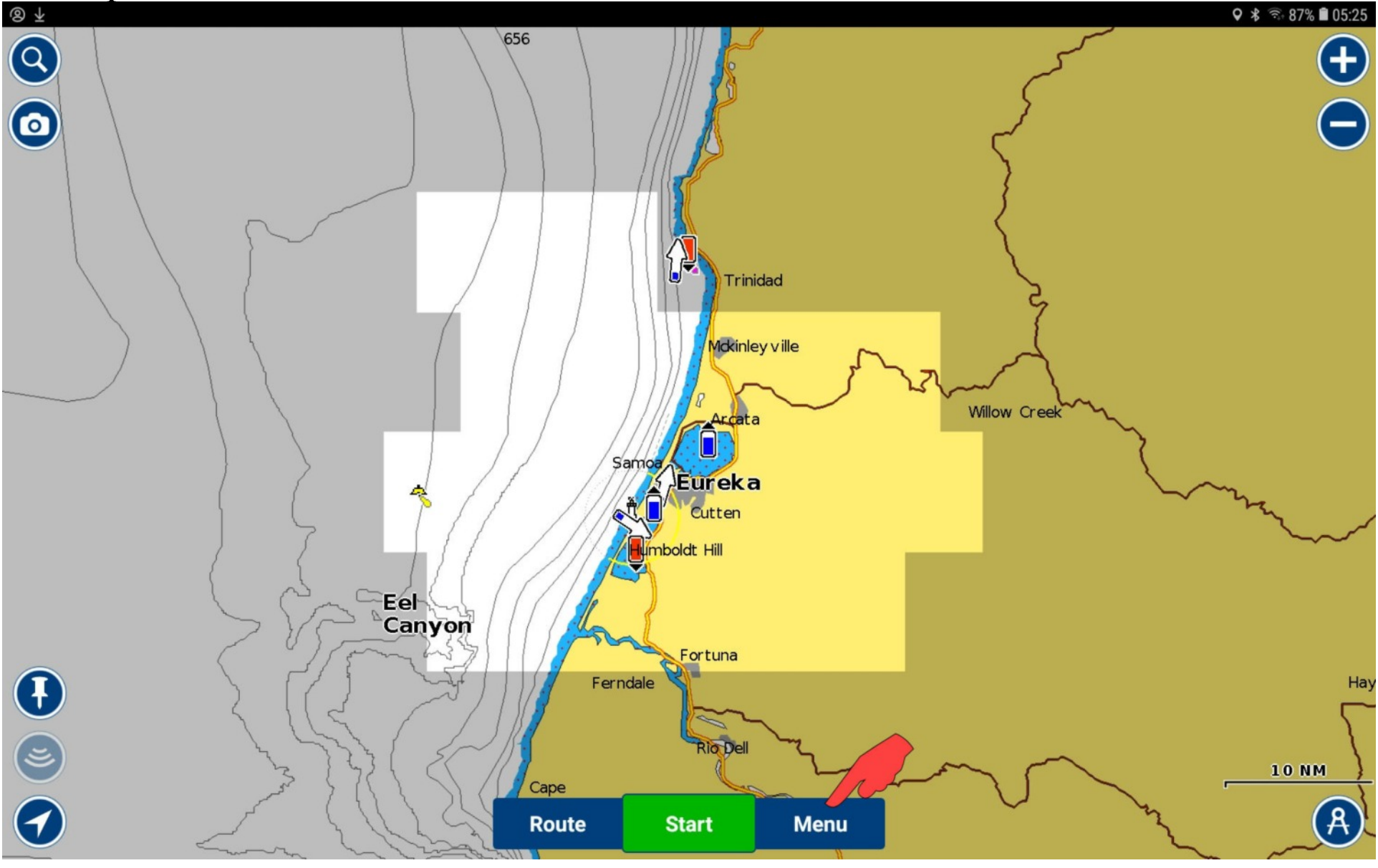

## Choose Delete Maps.

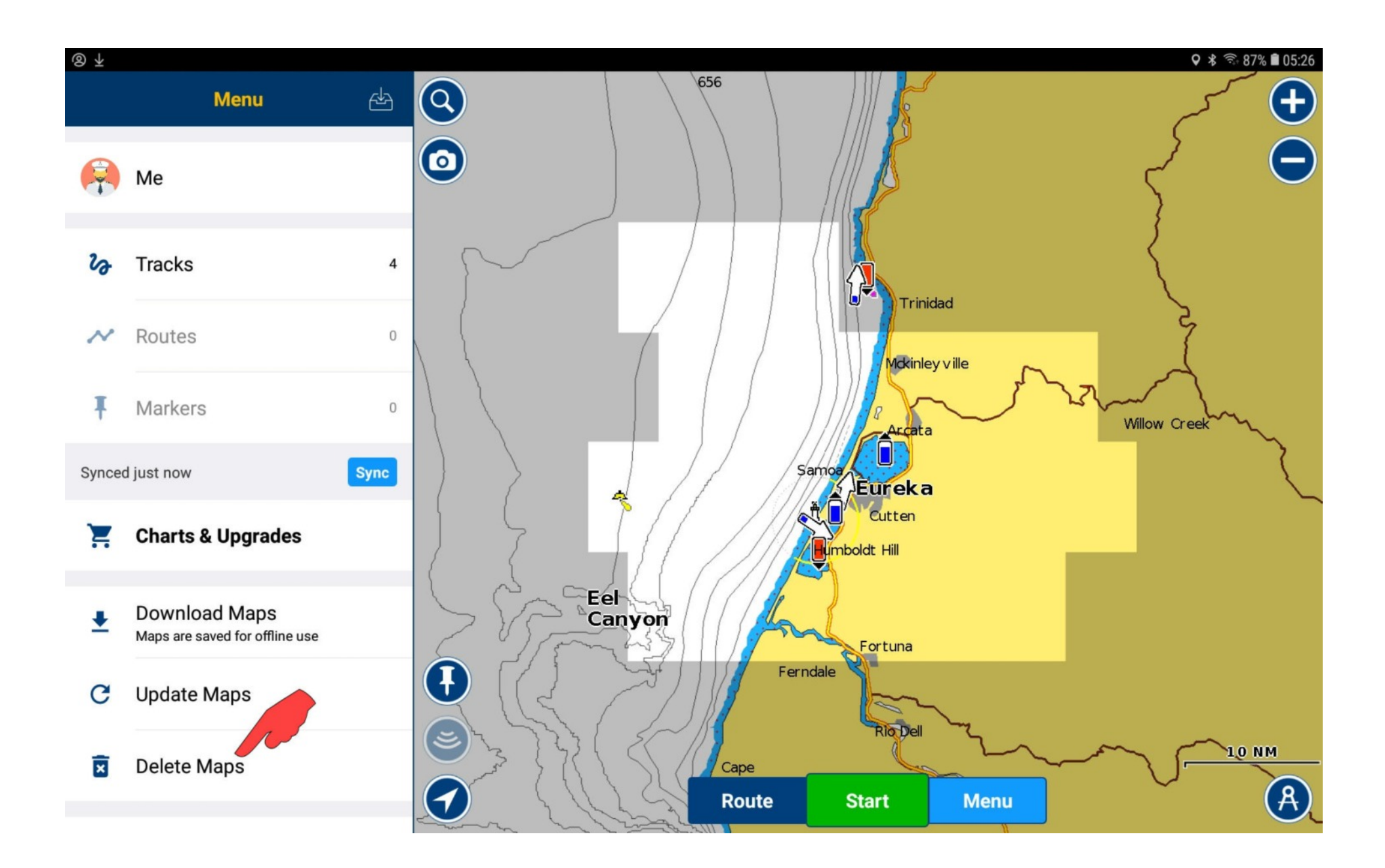

Resize the selection rectangle by putting your finger on a corner and dragging. You can change the location covered by the rectangle by dragging the chart, and you can zoom the chart in or out to better fit the rectangle.

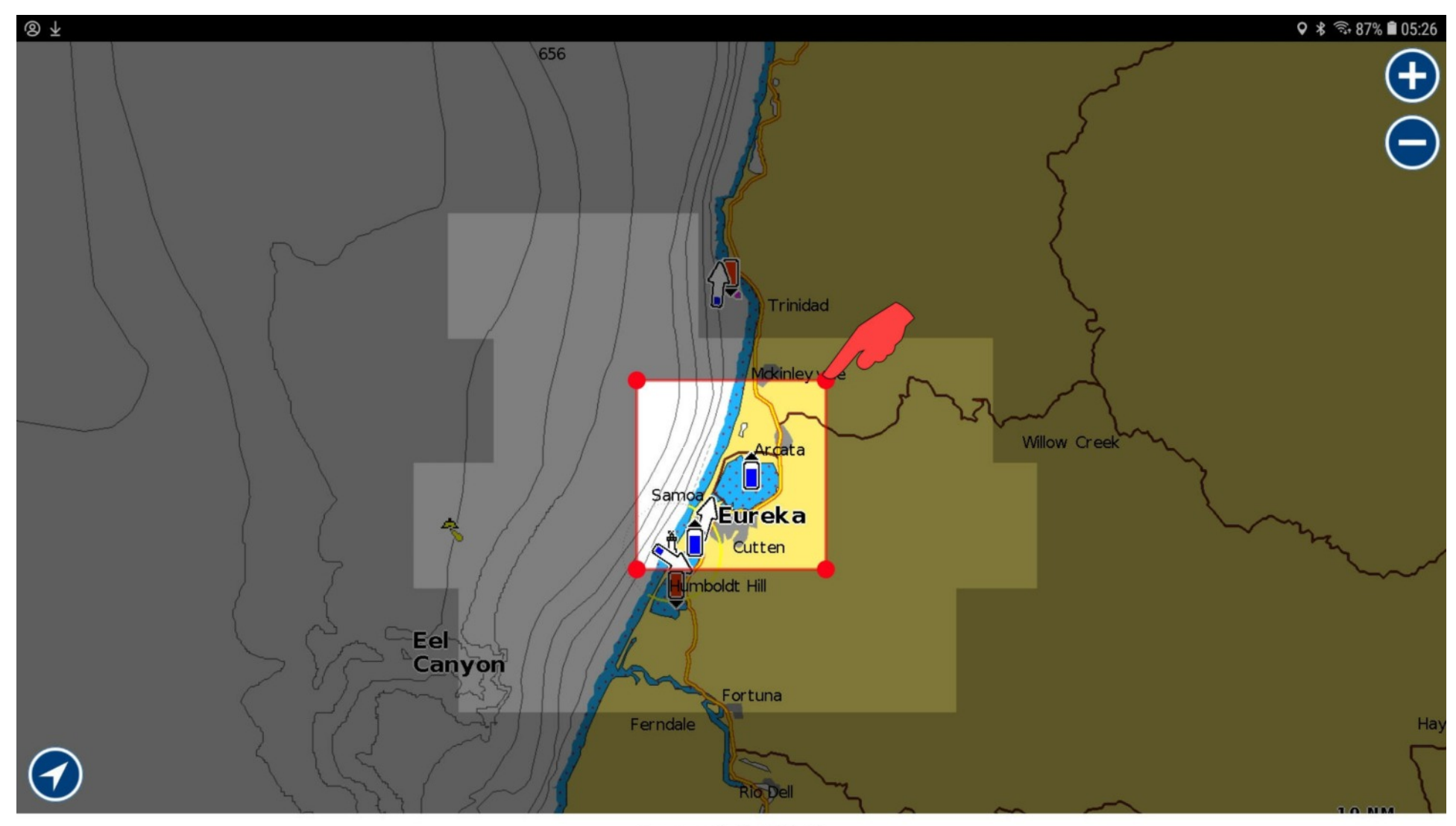

Space available: 110 GB

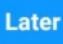

When you've got the charts you want to delete inside the rectangle, tap Delete.

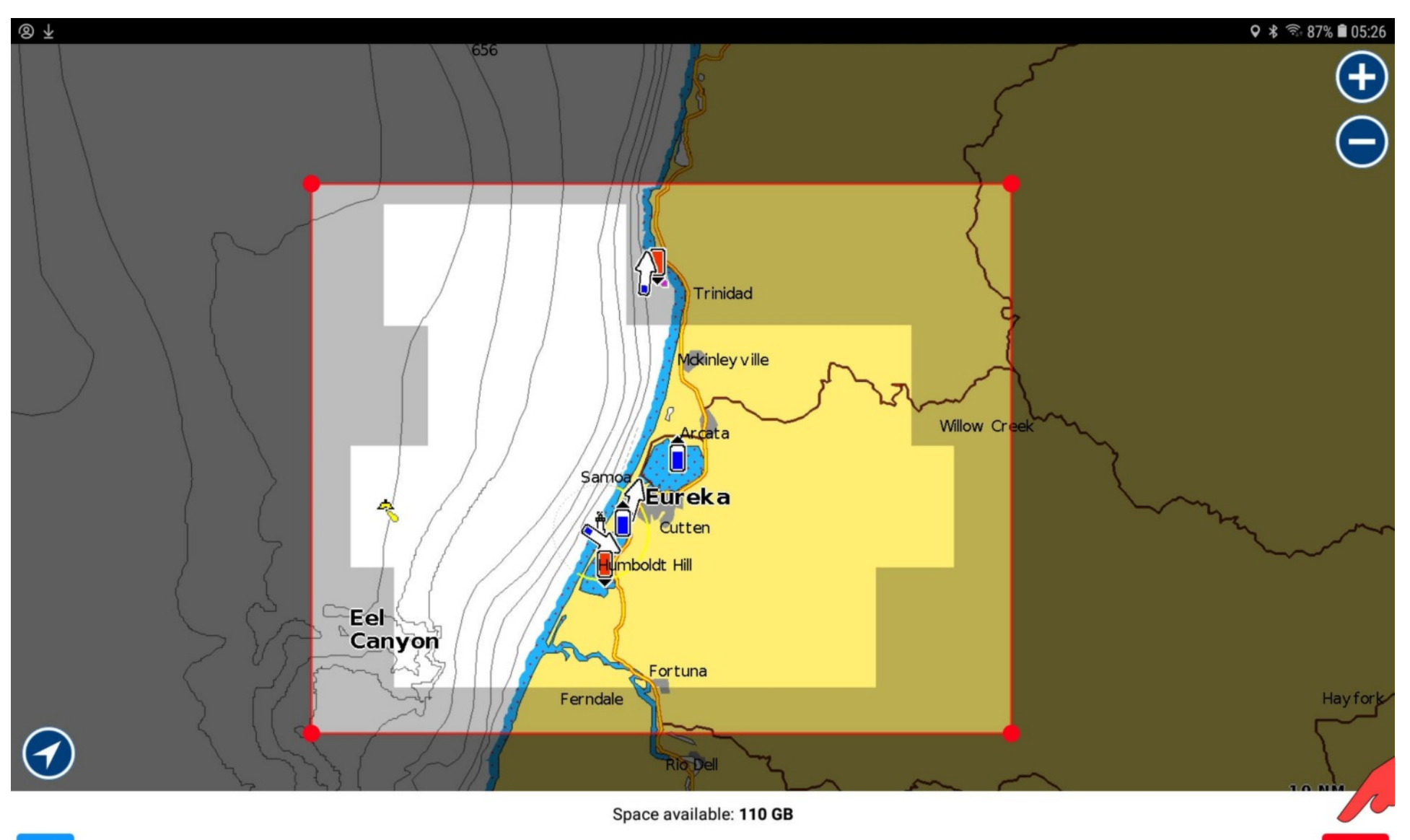

Delete

Later

Confirm that you want to delete the charts.

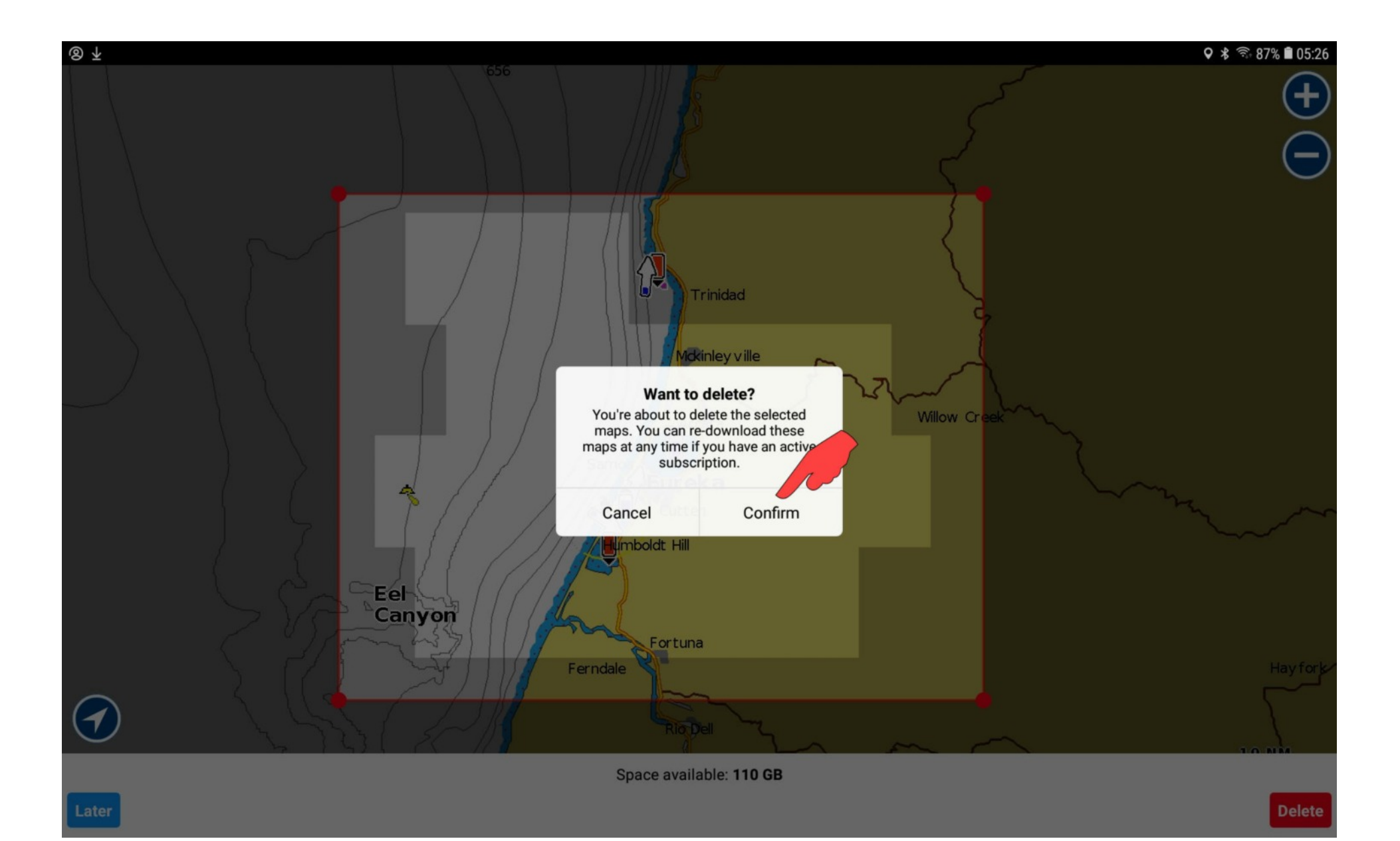

They're gone. Tap Later, or the back button on your device, to return to the main view.

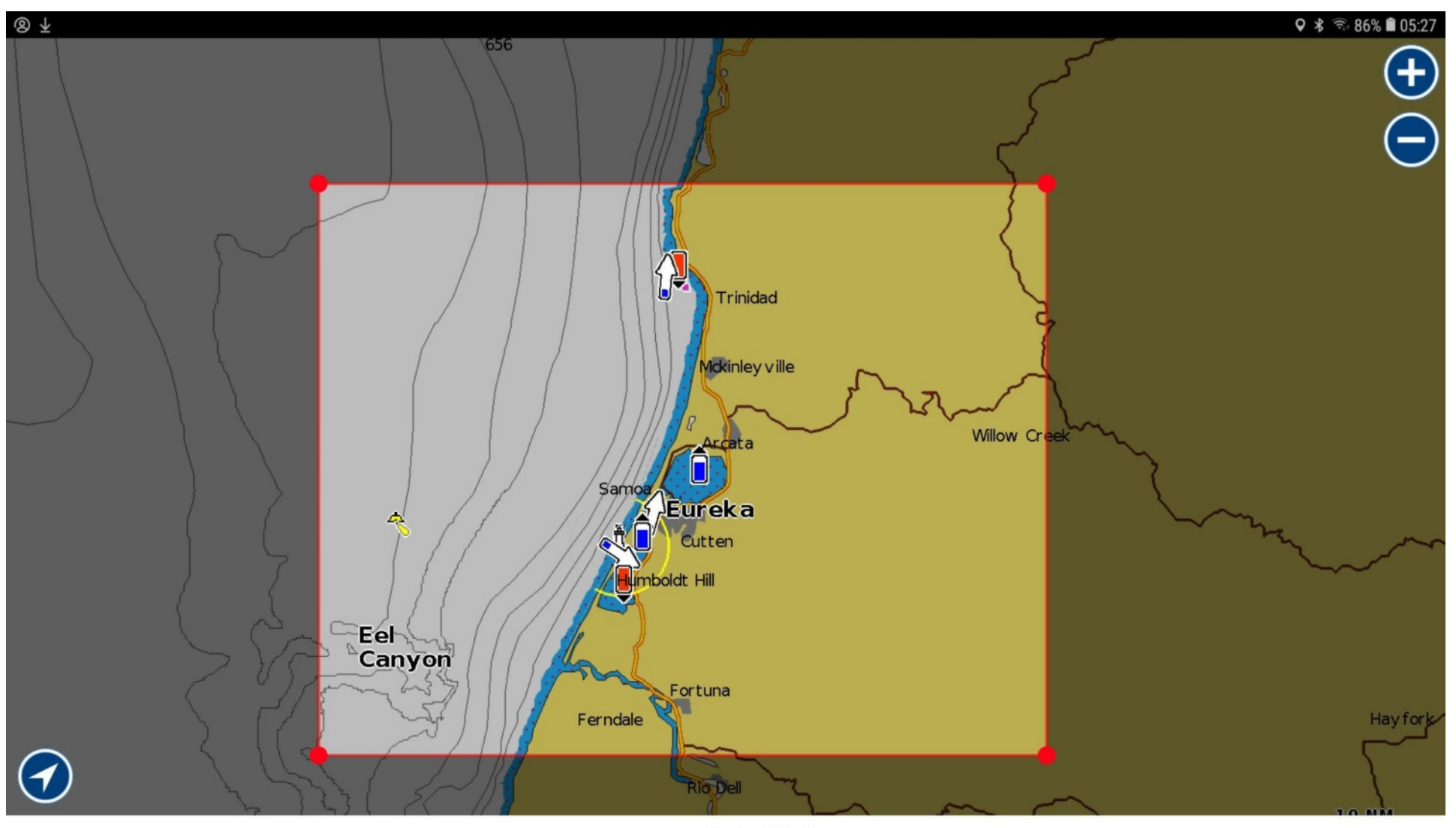

Space available: 110 GB

Delete